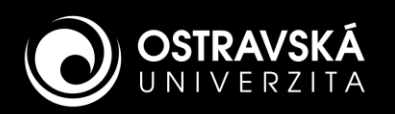

# PŘIHLÁŠENÍ K POŠTOVNÍM SYSTÉMŮM

## **STUDENTI:** \*

#### Platforma: Microsoft Exchange Online (Cloud)

Přístup přes webové rozhraní https://outlook.office.com Použijte jednotné přihlašovací jméno (příklad: studja89@osu.cz).

#### Rozlišujte dva pojmy:

Adresa serveru:

Adresa serveru:

outlook.office365.com

smtp-mail.outlook.com

- E-mailová adresa (Příklad: Jan.Student.s01@osu.cz)
- Přihlašovací jméno (Tzn. jednotné přihlašovací jméno, příklad studja89@osu.cz)

Port:

993

Port:

587

Zabezpečení

Zabezpečení

spojení:

STARTTLS

spojení:

SSL/TLS

#### MOBILNÍ KLIENT OUTLOOK – KONFIGURACE (Android, iOS)

| 1.           | Prvně zadejte e-mail                         |          | 2.  | V dalším okně zadejte přihlašovací jméno |
|--------------|----------------------------------------------|----------|-----|------------------------------------------|
| 13           | 8:05 🖻 📽 📭                                   | Q 🗟 🗐    | 85% | Microsoft                                |
| $\leftarrow$ | Přidat účet                                  | 00<br>0X | ?   | Přihlásit se                             |
| ۲<br>ر       | adejte svůj e-mail.<br>an.Student.s01@osu.cz |          |     | studja89@osu.cz                          |
|              | G PŘIDAT ÚČET GOO                            | GLE      |     | Nemáte účet? Vytvořte si ho!             |
|              | ΟCHRANA OSOBNÍCH ÚDA. ΙΙỦ Α                  | PODMÍNK  | v   | Nezdarii se pristup k uctu?              |

### KONFIGURACE KLIENTA TŘETÍ STRANY, např. Mozilla Thunderbird

Nastavení poštovního účtu

Server Name: smtp-mail.outlook.com

Port:

587 Default:587

| Konfigurace p      | příchozí pošty (IMAP) |       |     |          |                      |           |
|--------------------|-----------------------|-------|-----|----------|----------------------|-----------|
| Server Type:       | IMAP Mail Server      |       |     |          | Security Settings    |           |
| Server Name:       | outlook.office365.com | Port: | 993 | $\hat{}$ | Connection security: | SSL/TLS   |
| User <u>N</u> ame: | studja89@osu.cz       |       |     |          | Authentication metho | d: OAuth2 |

## Settings Description: smtp-mail.c

Způsob autentizace:

Způsob autentizace:

Heslo, zabezpečený

OAuth2

přenos

#### Více informací naleznete na **Portále OU**.

Konfigurace příchozí pošty (IMAP)

Konfigurace odchozí pošty (SMTP)

\*) Volba platformy se u uživatele se specifickými potřebami může lišit

Zpět Další

#### Technical support: mail@helpdesk.osu.cz

Normal password

studja89@osu.cz

Authentication method:

User Name:

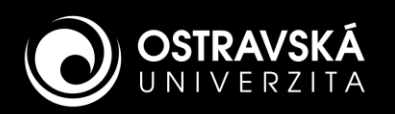

## HOW TO ACCESS TO MAILBOX

## **STUDENTS: \***

#### Platform: Microsoft Exchange Online (Cloud)

Web browser interface https://outlook.office.com Use a new single login name (example: studja89@osu.cz).

#### Two different terms:

- E-mail address
  - (Example: Jan.Student.s01@osu.cz)
- Login name
  (i.e. new single login name, example: studja89@osu.cz)

#### CLIENT OUTLOOK MOBILE – SETTINGS (Android, iOS)

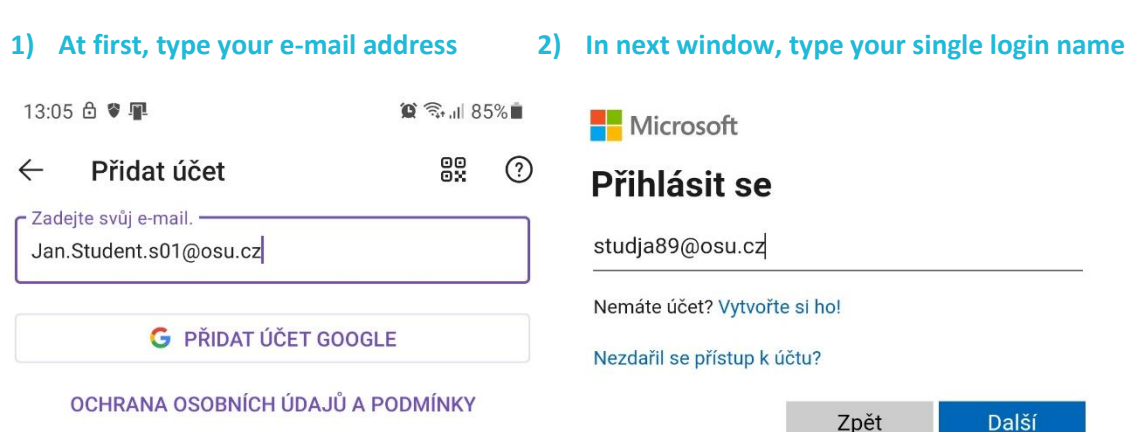

#### THIRD PARTY CLIENT SETTINGS, e.g. Mozilla Thunderbird

| <u>E</u> mail Address:  | Jan.Student.s01@osu.cz |       |     |                    |                         |                |          |   |
|-------------------------|------------------------|-------|-----|--------------------|-------------------------|----------------|----------|---|
| Mail server se          | ettings (IMAP)         |       |     |                    |                         |                |          |   |
| Server Type:            | IMAP Mail Server       |       |     |                    | Security Setting        | gs             |          |   |
| Server Name:            | outlook.office365.com  | Port: | 993 | $\hat{\mathbf{v}}$ | Connection sec <u>u</u> | <u>i</u> rity: | SSL/TLS  |   |
| User <u>N</u> ame:      | studja89@osu.cz        | ]     |     |                    | Authentication r        | nethod:        | OAuth2   |   |
| Outgoing serv           | ver settings (SMTP)    |       |     |                    |                         |                |          |   |
| Settings                |                        |       |     |                    | Security and Authentie  | cation         |          |   |
| <u>D</u> escription: sm | tp-mail.outlook.com    |       |     |                    | Connection security:    | STARTTI        | LS       |   |
| Server Name: sm         | tp-mail.outlook.com    |       |     |                    | Authentication method:  | Normal         | password |   |
|                         |                        |       |     |                    |                         |                |          | - |

#### Mail server settings (IMAP)

| Server name:          | Port: | Connection<br>security: | Authentication method: |
|-----------------------|-------|-------------------------|------------------------|
| outlook.office365.com | 993   | SSL/TLS                 | OAuth2                 |

#### **Outgoing server settings (SMTP)**

| Server name:          | Port: | Connection<br>security: | Authentication method: |
|-----------------------|-------|-------------------------|------------------------|
| smtp-mail.outlook.com | 587   | STARTTLS                | Normal password        |

#### More information can be found on the **OU Portal**.

\*) The choice of platform may vary for users with specific needs.

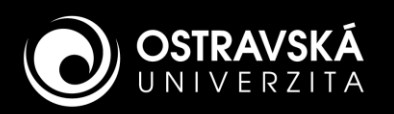

# PŘIHLÁŠENÍ K POŠTOVNÍM SYSTÉMŮM

## ZAMĚSTNANCI: \*

#### Platforma: Microsoft Exchange Server (On-Premises)

Přístup přes webové rozhraní https://exchange.osu.cz Použijte jednotné přihlašovací jméno (příklad: zameja71@osu.cz).

#### Rozlišujte dva pojmy:

- E-mailová adresa (Příklad: Jan.Zamestnanec@osu.cz)
- Přihlašovací jméno (Tzn. jednotné přihlašovací jméno, příklad: zameja71@osu.cz)

#### MOBILNÍ KLIENT OUTLOOK – KONFIGURACE (Android, iOS)

| 1. Prvně zadejte e-mail                        |          |   |
|------------------------------------------------|----------|---|
| 18:53 🛦 🛇 🖷                                    | 😰 🗟 💷 69 | % |
| ← Přidat účet                                  |          | ? |
| Zadejte svůj e-mail.<br>Jan.Zamestnanec@osu.cz |          |   |
| G PŘIDAT ÚČET GOOG                             | LE       |   |

OCHRANA OSOBNÍCH ÚDAJŮ A PODMÍNKY

#### 2. V dalším okně zadejte přihlašovací jméno

| »<br>(?) | Server<br>exchange.osu.cz   |
|----------|-----------------------------|
|          | Domain e.g. domain.com      |
|          | Username<br>zameja71@osu.cz |

## KONFIGURACE KLIENTA TŘETÍ STRANY, např. Mozilla Thunderbird

#### Nastavení poštovního účtu

| Email address          |   |
|------------------------|---|
| Jan.Zamestnanec@osu.cz | i |

#### Konfigurace příchozí pošty

| Adresa serveru: | Port: | Zabezpečení spojení: | Způsob autentizace:          |
|-----------------|-------|----------------------|------------------------------|
| exchange.osu.cz | 993   | SSL/TLS              | Heslo, zabezpečený<br>přenos |

#### Konfigurace odchozí pošty

| Adresa serveru: | Port: | Zabezpečení<br>spojení: | Způsob autentizace:          |
|-----------------|-------|-------------------------|------------------------------|
| exchange.osu.cz | 587   | STARTTLS                | Heslo, zabezpečený<br>přenos |

#### Více informací naleznete na **Portále OU**.

#### Konfigurace příchozí pošty (IMAP)

| INCOMING SERVER        |                 |     | OUTGOING SERVER     |
|------------------------|-----------------|-----|---------------------|
| Protocol:              | ІМАР            | -   | Hostname:           |
| Hostname:              | exchange.osu.cz |     |                     |
| Port:                  | 993             | F   | ort:                |
| Connection security:   | SSL/TLS         | ~   | Connection security |
| Authentication method: | Normal password | / / | Authentication met  |
| Username:              | zameja71@osu.cz | l   | Jsername:           |

#### Konfigurace odchozí pošty (SMTP)

|      | exchange.osu.cz |        |
|------|-----------------|--------|
|      | 587 ^           |        |
| r:   | STARTTLS        | $\sim$ |
| hod: | Normal password | $\sim$ |
|      | zameja71@osu.cz |        |

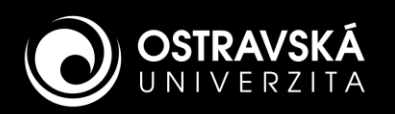

## HOW TO ACCESS TO MAILBOX

## **STAFF: \***

#### Platform: Microsoft Exchange Server (On-Premises)

Web browser interface https://exchange.osu.cz Use a new single login name (example: zameja71@osu.cz).

#### Two different terms:

- E-mail address
  - (Example: Jan.Zamestnanec@osu.cz)

Port:

Login name (i.e. new single login name, example: zameja71@osu.cz)

#### **CLIENT OUTLOOK MOBILE – SETTINGS (Android, iOS)**

1. At first, type your e-mail address

| 18:53 🛦 🛇 📳                                    | 😧 🛼 🗏 69 | % | Serv        |
|------------------------------------------------|----------|---|-------------|
| ← Přidat účet                                  | 00<br>0X | ? | exc         |
| Zadejte svůj e-mail.<br>Jan.Zamestnanec@osu.cz |          |   | Don         |
| G PŘIDAT ÚČET GOO                              | GLE      |   | User<br>zan |

#### 2. In next window, type your single login name

| 🏩 🗟 📶 69% 💼 | Server                 |
|-------------|------------------------|
| ••• ?       | exchange.osu.cz        |
|             |                        |
|             | Domain e.g. domain.com |
| .E          | Username               |
|             | zameja/1@osu.cz        |

#### OCHRANA OSOBNÍCH ÚDAJŮ A PODMÍNKY

## THIRD PARTY CLIENT SETTINGS, e.g. Mozilla Thunderbird

#### **E-mail account settings**

| Email address          |   |
|------------------------|---|
| Jan.Zamestnanec@osu.cz | í |

#### Normal password

Authentication method:

#### **Outgoing server settings (SMTP**)

Mail server settings (IMAP)

exchange.osu.cz 993

Server address:

| Server address: | Port: | Connection security: | Authentication method: |
|-----------------|-------|----------------------|------------------------|
| exchange.osu.cz | 587   | STARTTLS             | Normal password        |

Connection security:

SSL/TLS

#### More information can be found on the **OU Portal**.

#### Mail server settings (IMAP)

| Protocol:              | IMAP            | $\sim$ | Hostname:       |
|------------------------|-----------------|--------|-----------------|
| Hostname:              | exchange.osu.cz |        | Port            |
| Port:                  | 993 🔨           |        | FOIL.           |
| Connection security:   | SSL/TLS         | $\sim$ | Connection sect |
| Authentication method: | Normal password | ~      | Authentication  |
| Username:              | zameja71@osu.cz |        | Username:       |

#### **Outgoing server settings (SMTP)**

| VER     |                 |              |
|---------|-----------------|--------------|
|         | exchange.osu.cz |              |
|         | 587 🔨           |              |
| curity: | STARTTLS        | $\checkmark$ |
| method: | Normal password | $\checkmark$ |
|         | zameja71@osu.cz |              |

#### Technical support: mail@helpdesk.osu.cz